# 【新規】2024年間パス受付の手順

- ・ 座席選択の方法
- ・決済方法の選択

# 新規申込み画面

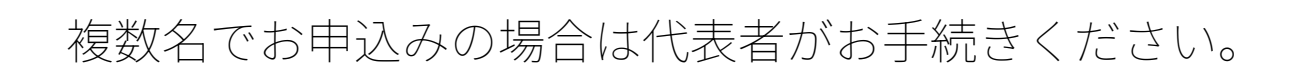

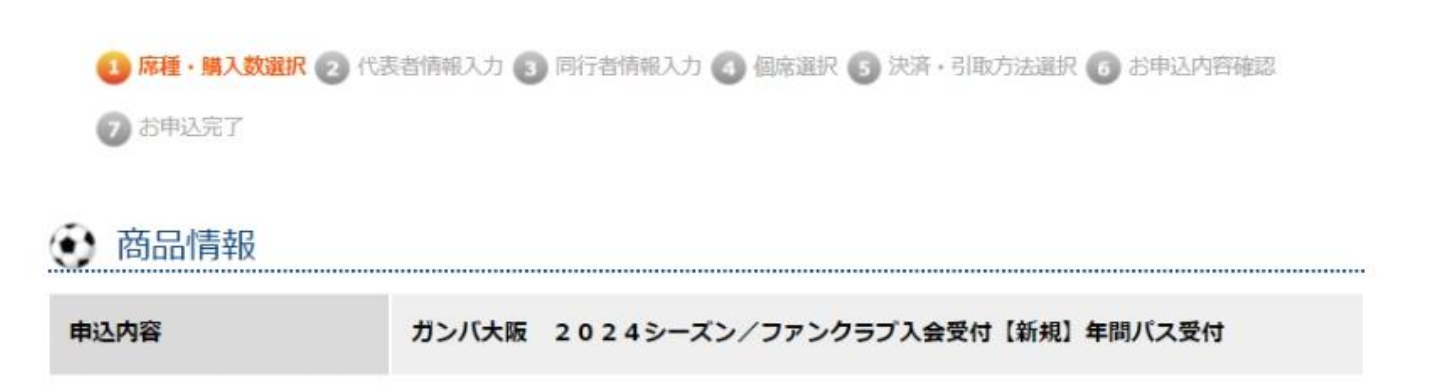

### ● 入会者数を選択してください

#### \* 付きの項目は必ず入力または選択してください

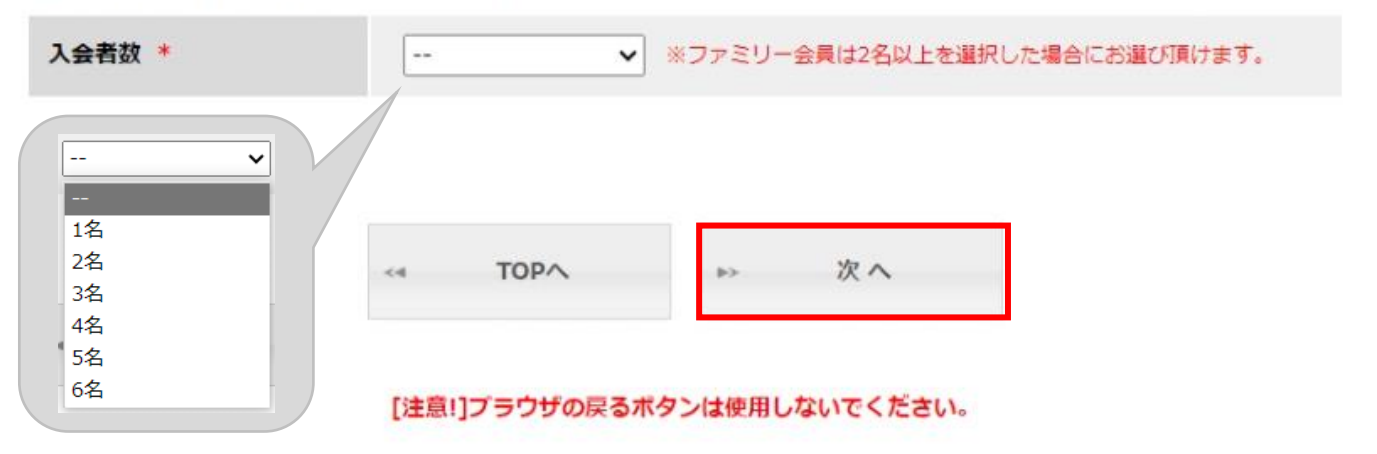

※ファミリー会員は代表者の同居家族のみご入会が可能です。
 そのため、ファミリー会員は代表者と同一住所であることが条件となります。
 ファミリー会員を選択した場合、住所欄は表示されず代表者と同じ住所での登録となります。
 ※手続き完了後にファミリー会員を追加することは出来かねますのでご了承ください。
 ※2024シーズン複数名(家族およびグループ)でお申込いただいた場合、特典は代表者のご住所へまとめて郵送いたしますので予めご了承ください。

# 新規申込み画面

## 複数名でお申込みの場合は代表者がお手続きください。

| 商品情報 |                                     |
|------|-------------------------------------|
|      |                                     |
| 申込内容 | ガンバ大阪 2024シーズン/ファンクラブ入会受付【新規】年間パス受付 |
|      |                                     |
|      |                                     |
|      |                                     |

| ァミリー会員への入会は属<br>(表者)の種別を選択して | 周国家族で入会者数が2名以上の際に<br>こください | [家族1] よりお選び頂けます。 レギュラー会員 | エキサイティングシート+駐車券<br>カテゴリー1大人<br>・カテゴリー1小中高<br>カテゴリー2大人 |
|------------------------------|----------------------------|--------------------------|-------------------------------------------------------|
| ァンクラブコース                     | レギュラー会員 🗸                  | プレミアムメンバー<br>ゴールド会員      | カテゴリー 2 小中高<br>カテゴリー 3 大人<br>カテゴリー 3 小中高              |
| )24年間バス席種                    | エキサイティングシート                | ▼ ↓ レキュラー会員              | カテゴリー 4 小中高<br>カテゴリー 4 フロントビュー大人<br>カテゴリー 4 フロントビュー大人 |
| お由い内容                        |                            |                          | ガンパウホーダーシート入入<br>ガンパサポーターシート小中高<br>車椅子席大人<br>車椅子席小中高  |

| ファングラフコース   | 價格        | 崩入奴 | 代金        |
|-------------|-----------|-----|-----------|
| レギュラー会員     | ¥ 3,500   | 1   | ¥ 3,500   |
| エキサイティングシート | ¥ 203,490 | 1   | ¥ 203,490 |
| 代金書         | tat       |     | ¥ 206,990 |

|  | ⇒ 次へ |
|--|------|
|--|------|

# 会員情報の登録

### 個人情報の登録をお願いいたします。 ※ファミリー会員の場合は代表者と 同じ住所での登録となるため、住所欄は表示されません。

#### 😧 代表者情報を入力して下さい

|                                | 紹介者会員番号 紹介者名                                                                                                    |
|--------------------------------|----------------------------------------------------------------------------------------------------|
| 紹介者の会員情報、<br>又はキャンペーンコード       | キャンペーンコード<br>※紹介者や入会キャンペーンからお申込みの方はこちらに紹介者の会員番号と名前、又<br>はキャンペーンコードを入力してください。<br>※こちらに入力がない場合、キャンペーン特典を受けることが出来ません。必ずご入力<br>下さい。 |
| ファンクラブコース                      | レギュラー会員                                                                                                    |
| 2024年間パス席種                     | エキサイティングシート                                                                                                    |
| 氏名 *                           | 姓 (全角)                                                                                                    |
| 氏名力ナ *                         | セイ (全角カナ)                                                                                                    |
| 電話番号 ◆                         | - (半角数字)                                                                                                    |
| 携帯電話番号 🔶                       | - (半角数字)                                                                                                    |
| 性別 *                           | ○男 ○女                                                                                                    |
| 生年月日 *                         | 🗸 年 🗸 月 🗸 日 (半角数字)                                                                                                    |
| 2023年のガンバ大阪 *<br>ファンクラブの入会について | ○ 2023ファンクラブに入会していなかった<br>○ 2023ファンクラブに入会していた                                                                                   |
| 2023ファンクラブ会員番号<br>(7桁)入力       | ※2023シーズンにご入会いただいていたお客様はご入力ください<br>※2023ファンクラブに入会していたお客様へ<br>2023ファンクラブの会員番号とhanacoカードは引き継ぎになります。破棄せず2024シ<br>ーズンもご利用ください。      |
| ※お住まいのご住所をご登録くださ               |                                                                                                    |
| 郵便眷号 *                         | - (半角数字) 郵便番号から 会員番号をご入力ください。<br>総続としてご登録させていただきます。                                                                             |
| 都道府県 *                         | V                                                                                                    |

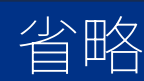

TOP^

次へ

## 座席選択

【指定席を選択する】を押して、座席選択画面へお進みくだ さい。同時申込みの方がいる場合も併せてご登録ください。

|              |                                   | ログアウト                                                                 |
|--------------|-----------------------------------|-----------------------------------------------------------------------|
| [注意!]ブラウ     | <b>)ザの戻るボタンは使用しないでください。</b> 通     | 画面下部のボタンを使用してください。                                                    |
| 1 席種・購入数選択 2 | 代表者情報入力 3 同行者情報入力 4 個席證           | 選択 5 決済・引取方法選択 6 お申込内容確認                                              |
| 2 お申込完了      |                                   |                                                                       |
|              |                                   |                                                                       |
|              | 指定席をお申し込みの方の座席を通<br>※カテゴリーごとに人数分選 | 選択してくたさい。<br>択ください。                                                   |
|              |                                   | )                                                                     |
| てすと てすと 様の席積 | 重                                 |                                                                       |
| ファンクラブコース    | レギュラー会員                           |                                                                       |
| 2024年間パス席種   | エキサイティングシート                       |                                                                       |
|              |                                   | 複数名で同じカテコリーの指定席を購入する場合は<br>代表者の「指定席を選択する」より、<br>同時申し込みいただく人数分の座席を選択可。 |
| 指正席の個席選択     | 指正席を選択する                          |                                                                       |
| てすと てすと 様の席積 | ·<br>重                            |                                                                       |
| ファンクラブコース    | ファミリー会員                           |                                                                       |
| 2024年間パス席種   | エキサイティングシート                       | 指定席の場合の表記                                                             |
|              |                                   |                                                                       |
| 指正席の個席選択     |                                   |                                                                       |
|              |                                   | 指定席と自由席の同時購入も可                                                        |
| ファンクラブコース    | ファミリー会員                           |                                                                       |
| 2024年間パス度挿   | ガンバサポーターシート大人                     | 自由席の場合の表記                                                             |
|              |                                   |                                                                       |
| 指定席の個席選択     |                                   |                                                                       |
|              |                                   |                                                                       |

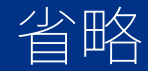

TOP^

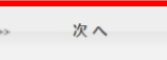

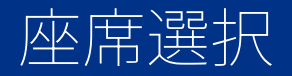

### 指定席の方は【スタンドエリア選択】 【エリアブロック選択】をお選びください。

### エリアブロックを選択してください

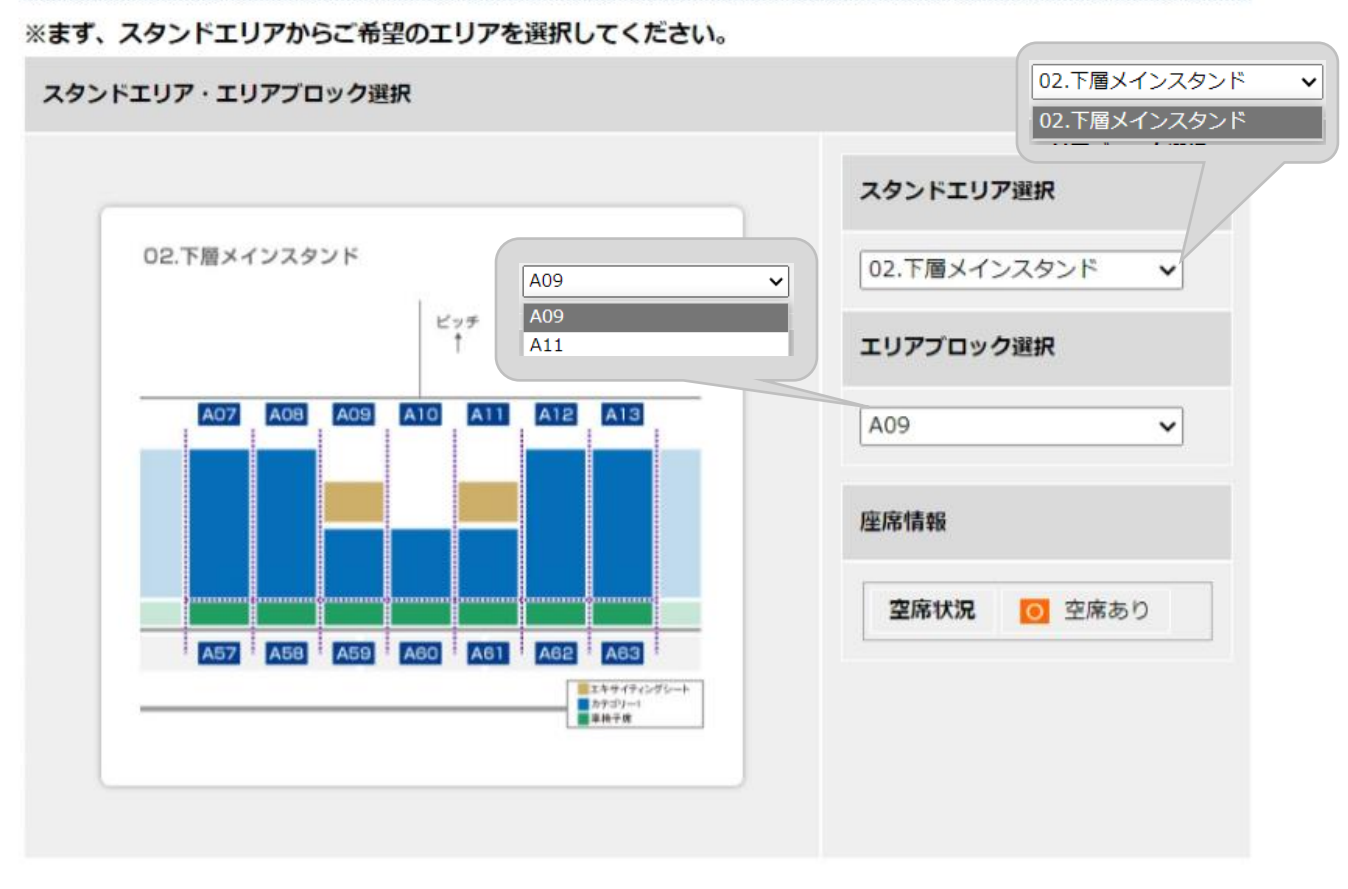

| <4 | 戻る | 45 | 次へ |  |
|----|----|----|----|--|
|    |    |    |    |  |

## 座席選択

### ご希望の座席をご選択ください。 色が付いている箇所が選択可能な座席です。

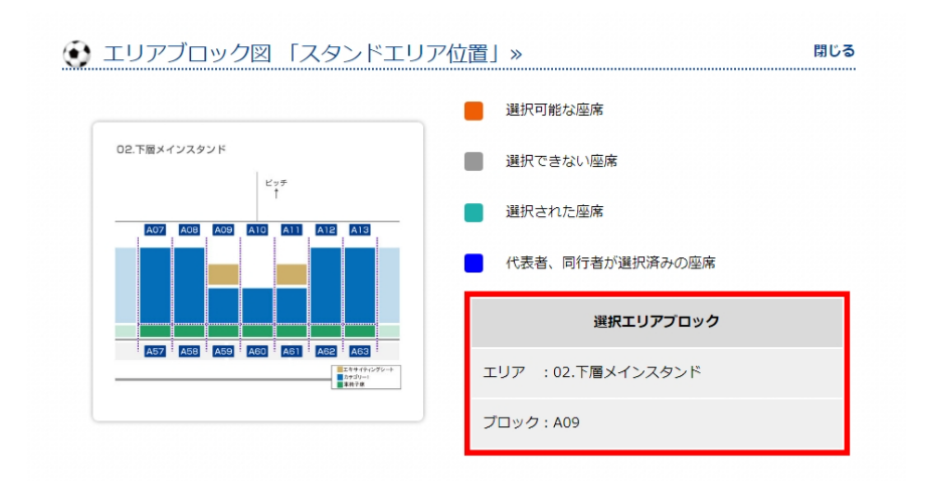

#### 座席を選択してください(座席はスクロールしてご確認ください)

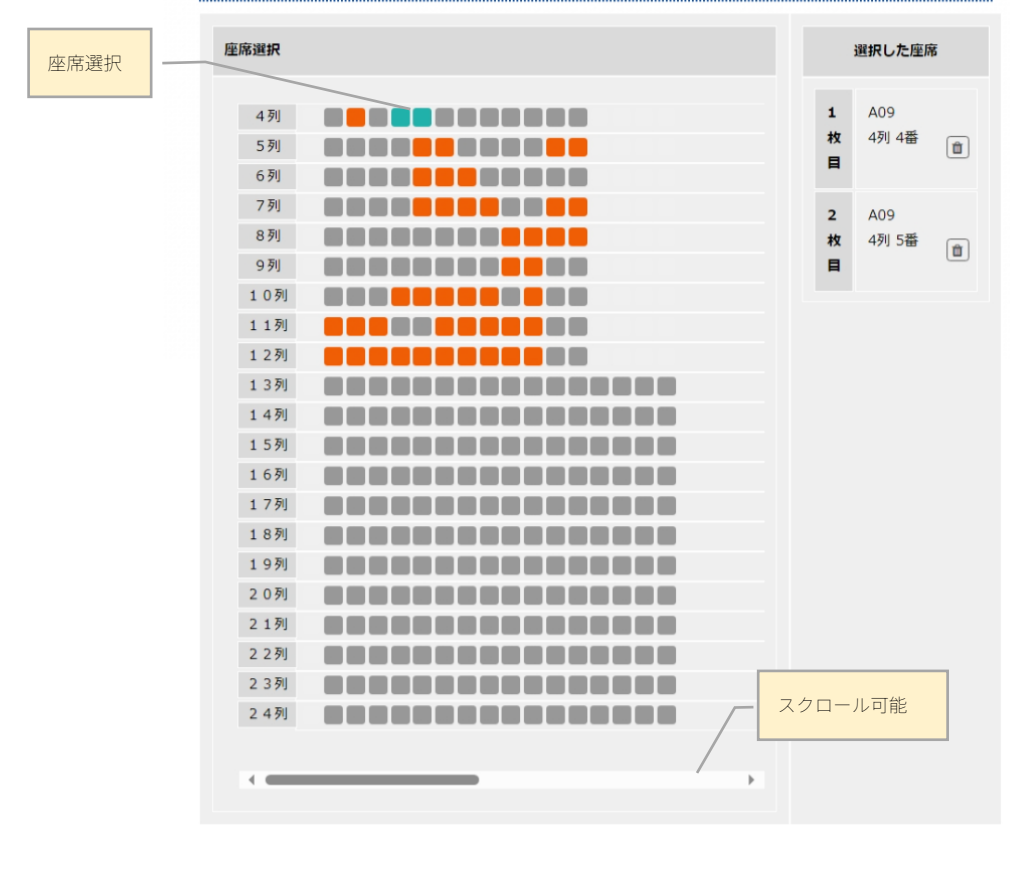

次へ

戻る

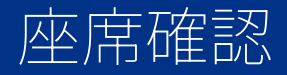

## 選択した座席をご確認ください。

ログアウト

[注意!]ブラウザの戻るボタンは使用しないでください。画面下部のボタンを使用してください。

📵 席種·職入數選択 💋 代表者情報入力 🚯 同行者情報入力 🚯 個席選択 🕟 決済・引取方法選択 👩 お申込内容確認

7 お申込完了

指定席をお申し込みの方の座席を選択してください。 ※カテゴリーごとに人数分選択ください。

#### てすと てすと様の席種

| ファンクラブコース  | レギュラー会員                         |
|------------|---------------------------------|
| 2024年間パス席種 | エキサイティングシート                     |
| 指定席の個席選択   | 指定席を選択する 02.下層メインスタンド: A09 4列4番 |

#### てすと てすと様の席種

| ファンクラブコース  | レギュラー会員                |
|------------|------------------------|
| 2024年間バス席種 | エキサイティングシート            |
| 指定席の個席選択   | 02.下層メインスタンド: A09 4列5番 |

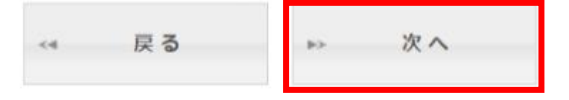

# 決済方法の選択

支払方法を【イーコンテクスト(コンビニ他)】または 【クレジットカード】からお選びください。 ※ご購入金額が30万円を超える場合イーコンテクスト決済 (コンビニ支払い)は選択できません。

|                              | ログアウト                                                                                                    |
|------------------------------|----------------------------------------------------------------------------------------------------|
| [注意!]ブ                       | ラウザの戻るボタンは使用しないでください。画面下部のボタンを使用してください。                                                                                                    |
| <ol> <li>席種・購入数選択</li> </ol> | 2 代表者情報入力 ③ 同行者情報入力 🚳 個席選択 🛐 決済・引取方法選択 👩 お申込内容確認                                                                                                    |
| 2 お申込完了                      |                                                                                                    |
| * 付きの項目は必ず入力                 | または選択してください                                                                                                    |
| • 決済方法/                      | 引取方法を選択して下さい                                                                                                    |
| 決済方法 *                       | <ul> <li>イーコンテクスト(コンピニ他)</li> <li>クレジットカード</li> <li>※本受付のクレジットカードのお支払は受付を代行している株式会社ペイジェントより「びあ(年間チケット、ファンクラブ)」の表示でお引き落としさせていただきます。</li> <li>※ファンクラブ会員をクレジットカードでご購入された方は、次年度より自動継続となります。</li> <li>2年目以降のご継続はお申し込みのクレジットカードより自動引き落としさせて頂きます。</li> <li>継続時期には、ファンクラブ事務局より確認の案内がございます。</li> </ul> |
| 引取方法 *                       | 配送でお届け                                                                                                    |
| チケット先行販売などのフ                 | アンクラブ特典は、会員証がお手元に届いてからご利用いただけます。                                                                                                    |

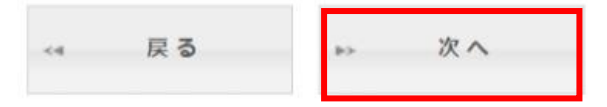

決済方法の選択 (クレジットカード選択の場合)

クレジットカード情報をご入力ください。 2023シーズンからクレジットカードの変更を ご希望の場合はこちらで変更可能です。 ※クレジットカードで購入された場合は 次年度より自動継続となります。

## 省略

#### クレジットカードの情報を入力して下さい

ご利用いただけるカードはびあカード・JCB・NICOS・MASTER・VISA・ダイナースクラブ・AEON・American Express・UFJ・UCカードとなります。

| 名義人 *                              |                                                                                                    |
|------------------------------------|----------------------------------------------------------------------------------------------------|
| カード番号 *                            | 2023シーズンファンクラブ入会しており、<br>クレジットカードの変更をご希望の場合は<br>こちらで変更可。                                                                                           |
| 有効期限 *                             | · 月 · 年<br>()分割払い分割回数 ·                                                                                                    |
| 支払方法 *                             | ○ 一括 ○ リボ払い ○ 分割払い<br><sup>3</sup><br><sup>3</sup><br><sup>5</sup><br><sup>7</sup><br><sup>7</sup><br><sup>8</sup><br><sup>6</sup><br><sup>7</sup> |
| セキュリティコード*                         | カード裏面書名欄の数字末尾3桁または4桁をご入力ください。                                                                                                    |
| クレジットカードに表記されてい<br>セキュリティコードのないクレジ | るお名前をご記入ください。 分割払いを選択すると、分割回数が選べます。                                                                                                    |

# クレジットカードにてお支払された場合、ファンクラブの自動継続の対象となり、変更する場合はご自身でのお手続きが必要となります。

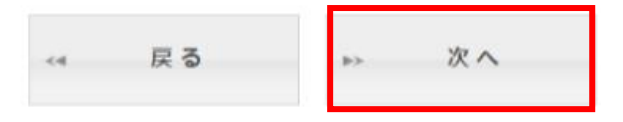

# お申込み内容確認

### 内容をご確認いただき、【お申し込み】ください。 ※お申込み後のキャンセル・返金はできません。

#### [注意!]プラウザの戻るボタンは使用しないでください。画面下部のボタンを使用してください。

席種・購入数選択
 代表者情報入力
 同行者情報入力
 個席選択
 決済・引取方法選択
 お申込内容確認
 お申込内容確認
 お申込方

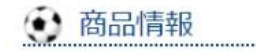

申込内容

ガンバ大阪 2024シーズン/ファンクラブ入会受付【新規】年間パス受付

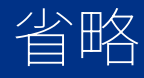

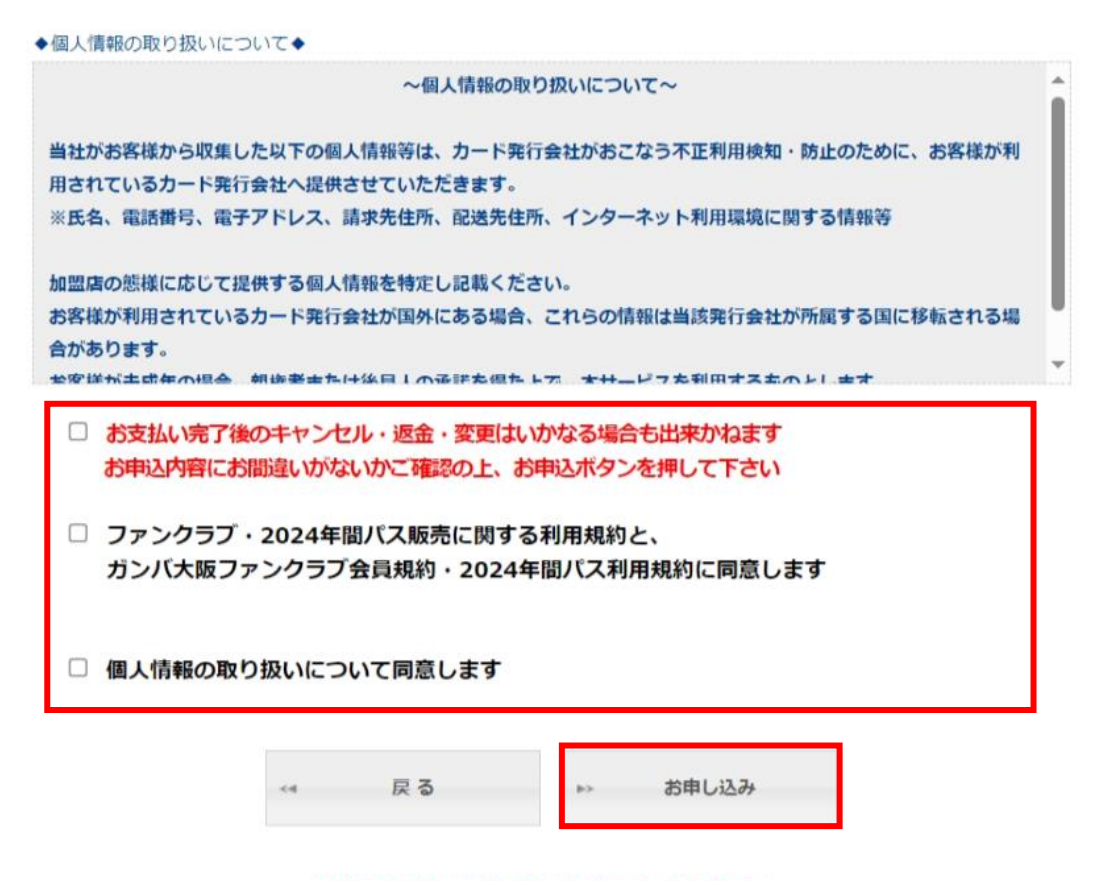